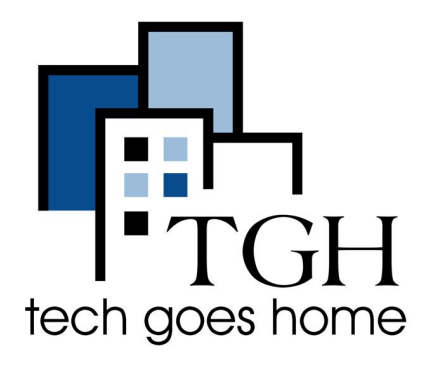

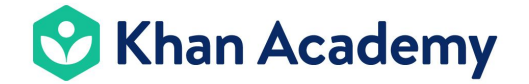

https://www.khanacademy.org/

## Taking a course at Khan Academy

Khan Academy provides free videos, practice questions, and more for students K-12. The courses include math, history, physics, and so on.

## Instructions

1. Open your internet browser (i.e. Chrome, Internet Explorer, Safari, etc.) and browse to www.khanacademy.org

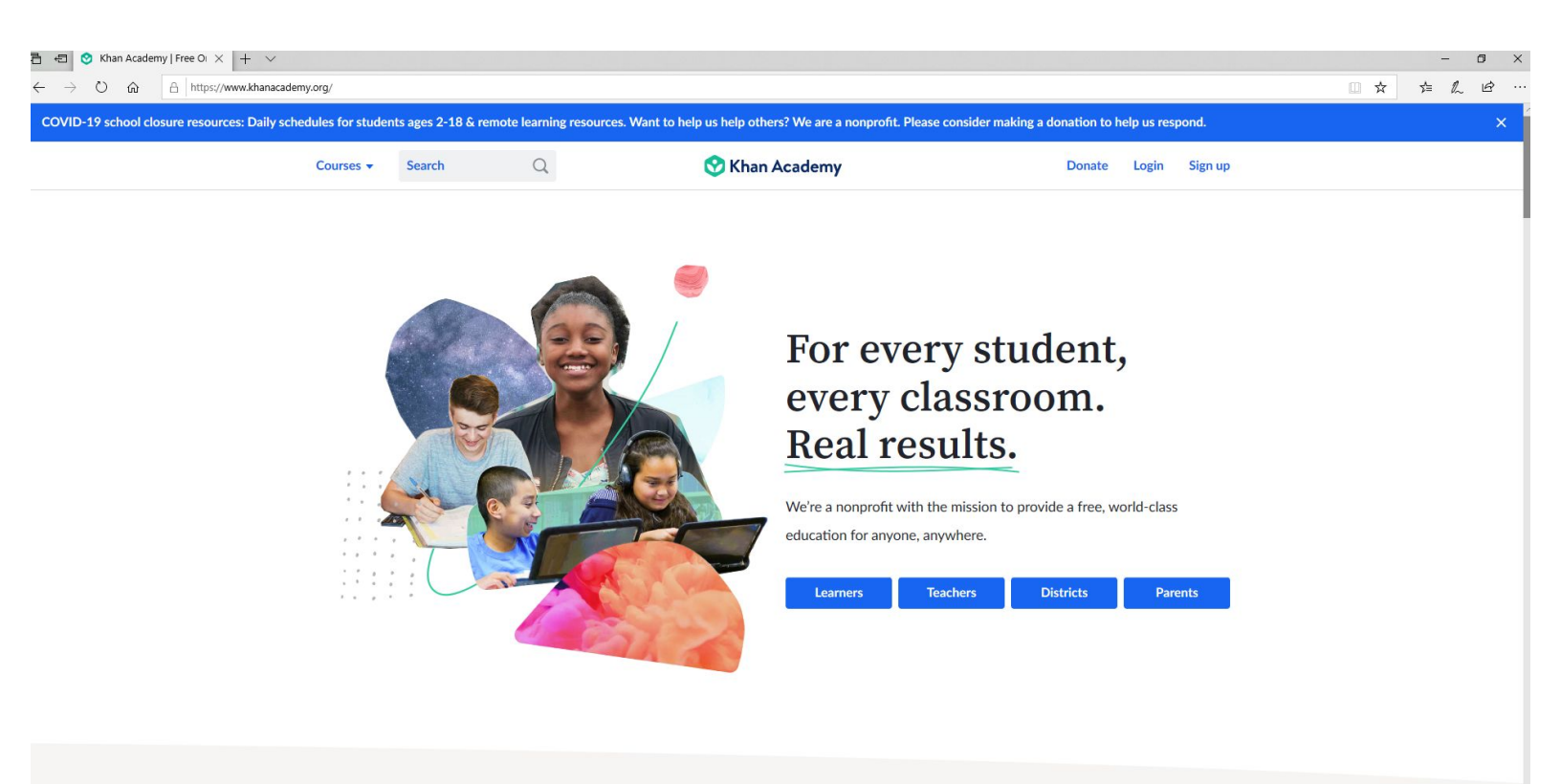

## 2. Search for a subject or browse via the courses options. Choose a course. For this example, we will choose 7th grade math.

| E ← O A https://www.comment.com/comment/comment/co | × + ~                                                                                                    |                                                                                                    |                                                                                                    |                                                                                                    |                                                                                                    | ↔ | -<br>5: 1 |  |
|----------------------------------------------------------------------------------------------------|----------------------------------------------------------------------------------------------------|----------------------------------------------------------------------------------------------------|----------------------------------------------------------------------------------------------------|----------------------------------------------------------------------------------------------------|----------------------------------------------------------------------------------------------------|---|-----------|--|
| COVID-19 school closure resou                                                                                                    | rces: Daily schedule students ages 2-18 & r                                                                                                    | remote learning re ces. Want t                                                                                                    | to help us help others? We are a n                                                                                                    | onprofit. Please consider making a                                                                                                    | donation to help us respond.                                                                                                    |   |           |  |
|                                                                                                    | Courses  Search                                                                                                    | Q                                                                                                    | 😚 Khan Academy                                                                                                    |                                                                                                    | Donate Login Sign up                                                                                                    |   |           |  |
|                                                                                                    | Courses A     Search       Math       Early math       Arithmetic       Pre-algebra       Algebra 1       Geometry       Algebra 2       Trignometry       Precalculus       Statistics & probability       AP® Calculus AB       AP® Calculus BC       AP® Statistics       Multivariable calculus       Differential equations       Linear algebra | Math by grade<br>Preschool<br>Kindergarten<br>1st grade<br>2nd grade<br>3rd grade<br>3rd grade<br>4th grade<br>5th grade<br>6th grade<br>6th grade<br>7th grade<br>8th grade<br>Illustrative Mathematics<br>Eureka Math/EngageNY<br>High school<br>Khan Kids, an app (ages 2-7)<br>Math, Reading & Social<br>Emotional Learning | Computing Computer science Computer science Computer sci | Arts & humanities<br>US history<br>AP® US History<br>World history<br>World History Project - Origins<br>(beta)<br>AP® World History<br>US government and civics<br>AP® World History<br>US government & Politics<br>Art history<br>AP® Art History<br>Grammar<br>Storytelling<br>Economics & finance<br>Macroeconomics<br>AP® Macroeconomics<br>AP® Microeconomics<br>AP® Microeconomics<br>Einance & capital markets | Donate     Login     Sign up       Test prep       SAT       LSAT       Praxis Core       MCAT       GMAT       IIT JEE       NCLEX-RN       College, careers, & more       College admissions       Careers       Personal finance       Entrepreneurship       Growth mindset       ELA beta       2nd grade reading       3rd grade reading |   |           |  |
|                                                                                                    |                                                                                                    |                                                                                                    | Hour of Code<br>Computer animation                                                                                                    |                                                                                                    | 5th grade reading<br>6th grade reading<br>7th grade reading<br>8th grade reading                                                                                                    |   |           |  |

3. Choose one of the subjects. For this example, we'll choose "Negative numbers: addition and subtraction"

| Courses - Search                                    | C Khan A and annu                                                                            | Denoto Logia Signun                                                                            |  |
|-----------------------------------------------------|----------------------------------------------------------------------------------------------|------------------------------------------------------------------------------------------------|--|
| Courses Search                                      |                                                                                              | Donate Login Sign up                                                                           |  |
| 7th grade                                           |                                                                                              |                                                                                                |  |
| <b>11,600</b><br>Mastery points available in course | Negative numbers: addition and subtraction                                                   | 0/1900 Mastery points                                                                          |  |
| Course summary                                      | Intro to adding negative numbers                                                             | Adding & subtracting negative fractions<br>Addition & subtraction word problems with negatives |  |
| Negative numbers: addition and subtraction          | Adding & subtracting with negatives on the number line<br>Adding & subtracting integers      | Absolute value Properties of addition & subtraction                                            |  |
| Negative numbers: multiplication and division       |                                                                                              | Adding & subtracting negative numbers: variables                                               |  |
| Fractions, decimals, & percentages                  | Negative numbers: multiplication and division                                                | 0/1200 Mastery points                                                                          |  |
| Rates & proportional relationships                  | Multiply & divide negative numbers<br>Multiplication & division word problems with negatives | Multiply & divide negative fractions<br>Order of operations                                    |  |
| Expressions, equations, & inequalities              | Understanding multiplying and dividing fractions                                             | Properties of multiplication & division                                                        |  |
| Geometry                                            | ges Fractions, decimals, & percentages                                                       | 0/1000 Mastery points                                                                          |  |
| Statistics and probability                          | Converting fractions to decimals                                                             | Rational number word problems                                                                  |  |
| Course challenge                                    | Percent word problems                                                                        |                                                                                                |  |

2. Begin the subject by clicking the first lesson. For this example, we'll choose intro to adding negative numbers. This will take you to a video, which will explain the lesson. Use the menu on the left hand side to continue through the lesson.

| Negative numbers: add × - | + ~                                                               |                                             |                                                              |  |
|---------------------------|-------------------------------------------------------------------|---------------------------------------------|--------------------------------------------------------------|--|
| → Ů ŵ Å https://www       | w.khanacademy.org/math/cc-seventh-grade-math/cc-7th-negative-     | -numbers-add-and-subtract                   |                                                              |  |
|                           | Courses - Search Q                                                | 🔾 📀 Khan Academy                            | Donate Login Sign up                                         |  |
|                           | 7th grade                                                         |                                             |                                                              |  |
|                           | Negative numbers                                                  | addition and subtraction                    | 1                                                            |  |
|                           | 1,900                                                             | K C                                         |                                                              |  |
|                           | Possible mastery points                                           | Level 1                                     | 475 points to Level 2 🧉                                      |  |
|                           | Skill Summary 🔞                                                   | Intro to adding negative numbers            |                                                              |  |
|                           | Intro to adding negative numbers                                  | Learn                                       | Practice                                                     |  |
|                           |                                                                   | Adding negative numbers example             | Lo gest for your                                             |  |
|                           | Intro to subtracting negative numbers                             | Adding numbers with different signs         | Signs of sums                                                |  |
|                           |                                                                   | Missing numbers on the number line examples | Get 5 of 7 questions to level up!                            |  |
|                           | Adding & subtracting with negatives on the number line            | Adding negative numbers review              |                                                              |  |
|                           |                                                                   |                                             | Adding negative numbers<br>Get 5 of 7 questions to level up! |  |
|                           | Quiz 1: 7 questions                                               |                                             | Practice                                                     |  |
|                           | Practice what you've learned, and level<br>up on the above skills |                                             | Missing numbers on the number line                           |  |
|                           | Adding & subtracting integers                                     |                                             | Get 3 of 4 questions to level up!                            |  |
|                           |                                                                   |                                             | Practice                                                     |  |
|                           | Unit test<br>Test your knowledge of all                           |                                             |                                                              |  |
|                           | skills in this unit                                               | intro to subtracting negative numbers       |                                                              |  |
|                           |                                                                   | Learn                                       | Practice                                                     |  |
|                           |                                                                   | Adding & subtracting negative numbers       | Understand subtraction as adding the                         |  |
|                           |                                                                   |                                             | opposite                                                     |  |

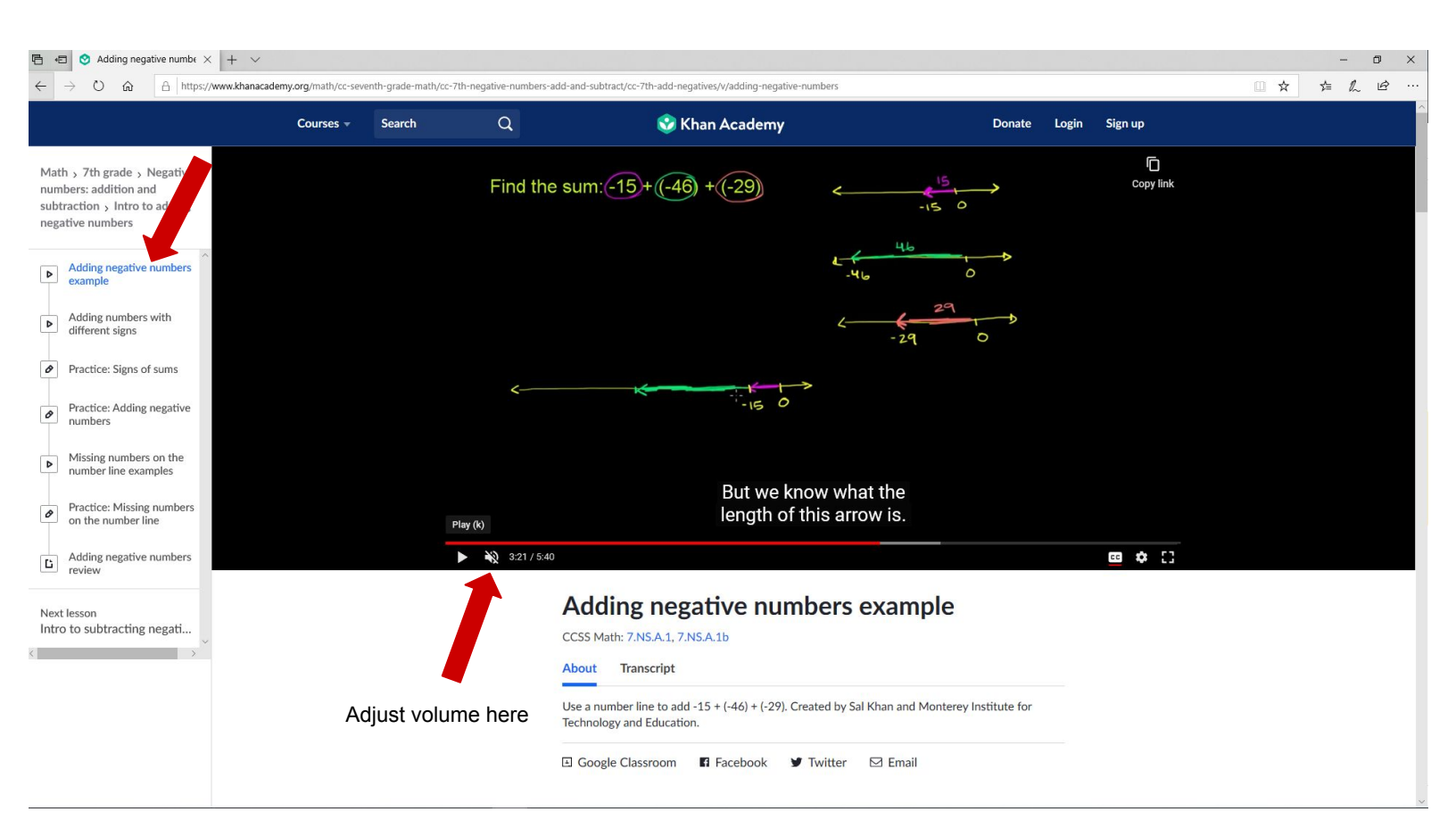

3. Congratulations, now you are learning! You can repeat the process above to choose and take any lesson you would like.

4. If you would like to save your progress, then you will need to sign up for an account. This can be found in the top right corner at all times.

| Adding negative numbe × + ∨ ← → ♡ ŵ A https://www.khana                                                   | cademy.org/math/cc-seventh-grade-ma | th/cc-7th-negative-numbers-add-a | and-subtract/cc-7th-add-negatives/v/adding-negative-numbers                                |                               |           | _ □ ×<br>□ ☆ ☆ & છ … |
|----------------------------------------------------------------------------------------------------|-------------------------------------|----------------------------------|--------------------------------------------------------------------------------------------|-------------------------------|-----------|----------------------|
|                                                                                                    | Courses - Search                    | Q                                | 😵 Khan Academy                                                                             | Donate Login                  | Sign up   |                      |
| Math > 7th grade > Negative<br>numbers: addition and<br>subtraction > Intro to adding<br>negative numbers |                                     | Find the s                       | um:-15+(46)+(-29) <                                                                        | -15 0                         | Copy link |                      |
| Adding negative numbers  Adding negative numbers                                                          |                                     |                                  | -46                                                                                        | 0                             |           |                      |
| <ul> <li>Adding numbers with<br/>different signs</li> </ul>                                               |                                     |                                  | ۷                                                                                          | -29 0                         |           |                      |
| <ul> <li>Practice: Signs of sums</li> </ul>                                                               |                                     |                                  |                                                                                            |                               |           |                      |
| <ul> <li>Practice: Adding negative numbers</li> </ul>                                                     |                                     |                                  | -15 0                                                                                      |                               |           |                      |
| Missing numbers on the number line examples                                                               |                                     |                                  |                                                                                            |                               |           |                      |
| <ul> <li>Practice: Missing numbers<br/>on the number line</li> </ul>                                      |                                     | Play (k)                         | But we know what<br>length of this arrow                                                   | the<br>/ is.                  |           |                      |
| Adding negative numbers review                                                                            |                                     | 3:21 / 5:40                      |                                                                                            |                               | 🚥 🂠 🖸     |                      |
| Next lesson<br>Intro to subtracting negati                                                                |                                     | A                                | Adding negative numbers ex                                                                 | ample                         |           |                      |
| < > ~                                                                                                    |                                     | A                                | bout Transcript                                                                            |                               |           |                      |
|                                                                                                    |                                     | U:<br>Te                         | se a number line to add -15 + (-46) + (-29). Created by Sal Kh<br>cchnology and Education. | an and Monterey Institute for |           |                      |
|                                                                                                    |                                     | ٤                                | Google Classroom 🖪 Facebook 🎔 Twitter 🖂                                                    | 3 Email                       |           |                      |

5. You can sign up as either a learner or a parent. If you are a student, the easiest way to sign up is to ask your parent or guardian to sign up. You can sign up using Google, Facebook, or with an email.

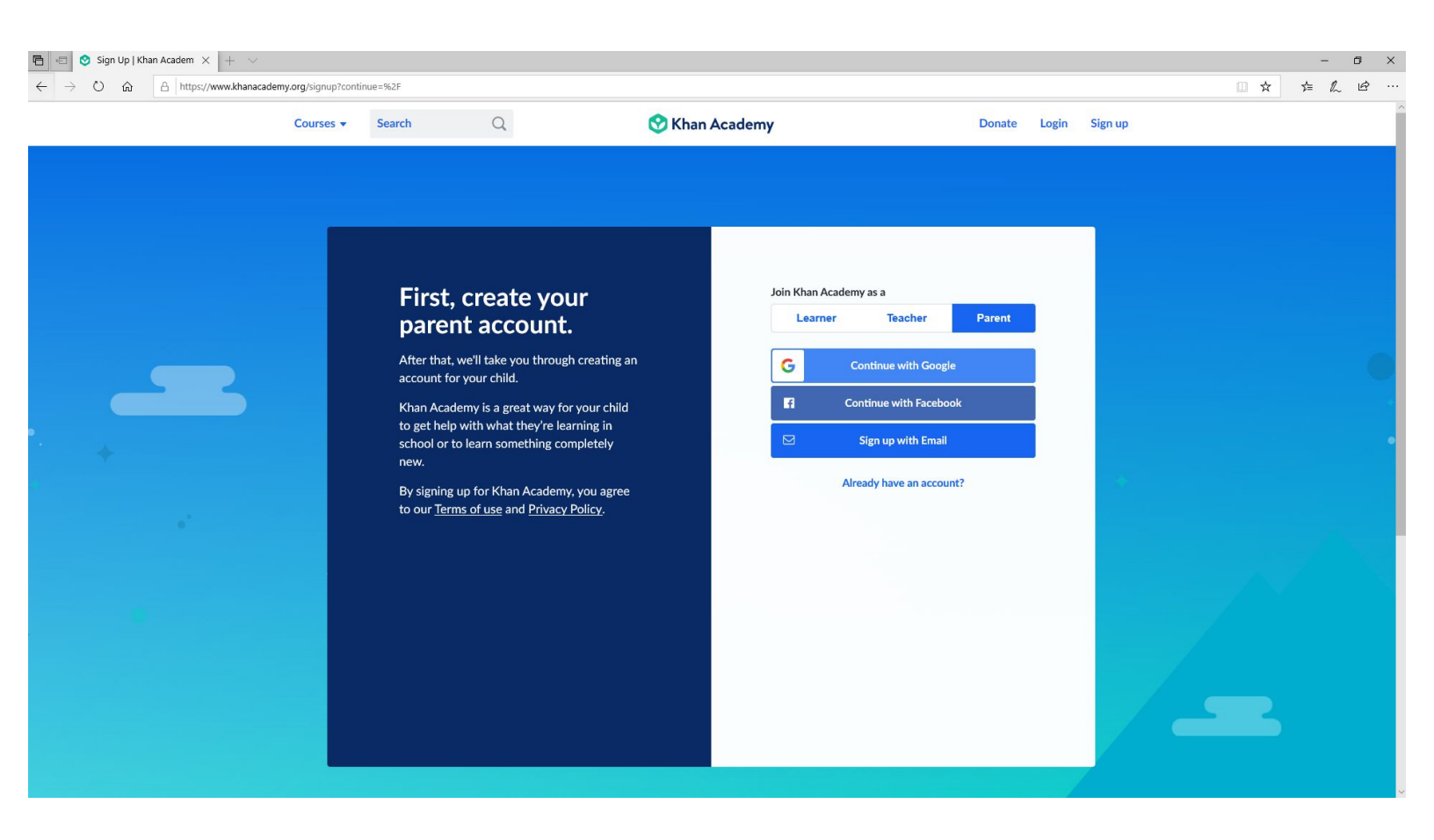

6. If you choose email, please follow the prompts and enter your email, name, and choose a password.

| Courses - Search<br>Fir<br>pa<br>After<br>accou<br>Khan<br>to ge<br>schor<br>new.<br>By si | Q       ⊘ K         rst, create your         arent account.         rthat, we'll take you through creating an pount for your child.                                                                                     | Chan Academy<br>Your email<br>example@email.com<br>Please tell us your email.<br>First name                        | Donate Lo                                                                   | ogin Sign up |  |
|--------------------------------------------------------------------------------------------|----------------------------------------------------------------------------------------------------|----------------------------------------------------------------------------------------------------|-----------------------------------------------------------------------------|--------------|--|
| Fir<br>pa<br>After<br>accor<br>Khan<br>to ge<br>schon<br>new.<br>By sj                     | rst, create your<br>arent account.<br>In that, we'll take you through creating an<br>pount for your child.                                                                                                    | Your email<br>example@email.com<br>Please tell us your email.<br>First name                                        | Last name                                                                   |              |  |
| to ou                                                                                      | n Academy is a great way for your child<br>et help with what they're learning in<br>sol or to learn something completely<br>igning up for Khan Academy, you agree<br>ur <u>Terms of use</u> and <u>Privacy Policy</u> . | Please tell us your inst name<br>Create a password<br>Passwords should be at lease<br>mixture of letters, numbers, | re,<br>st 8 characters long and should contain a<br>, and other characters. | *            |  |

7. After you've created your account, you will be able to add a profile for a child / children. Please follow the prompts and enter the required information to create an account for a child / children. Your child will then be able to log in with these details.

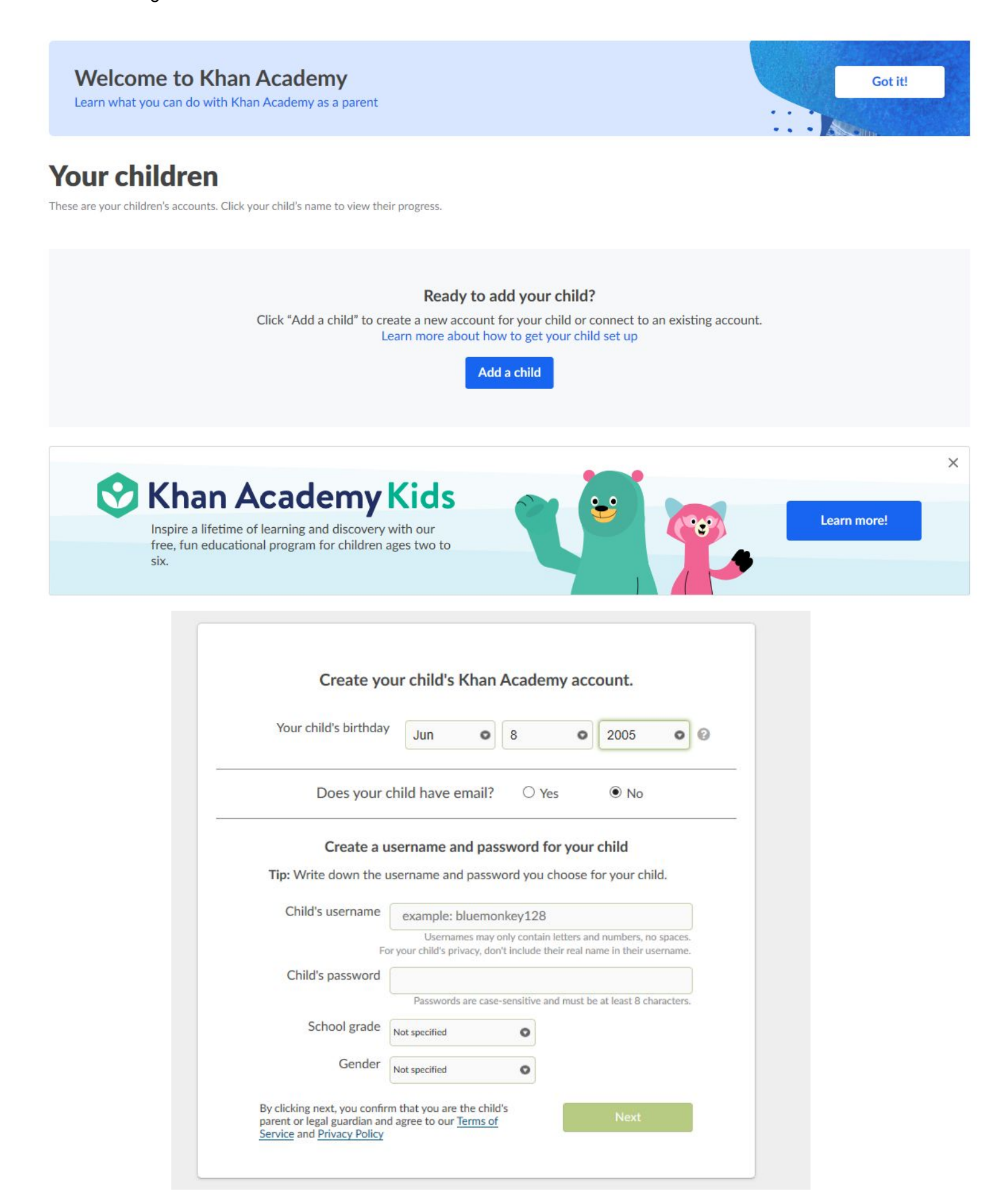

8. Now, when you select your child's account you / they will be able to see their progress and resume their work. You are all set up and ready to go!

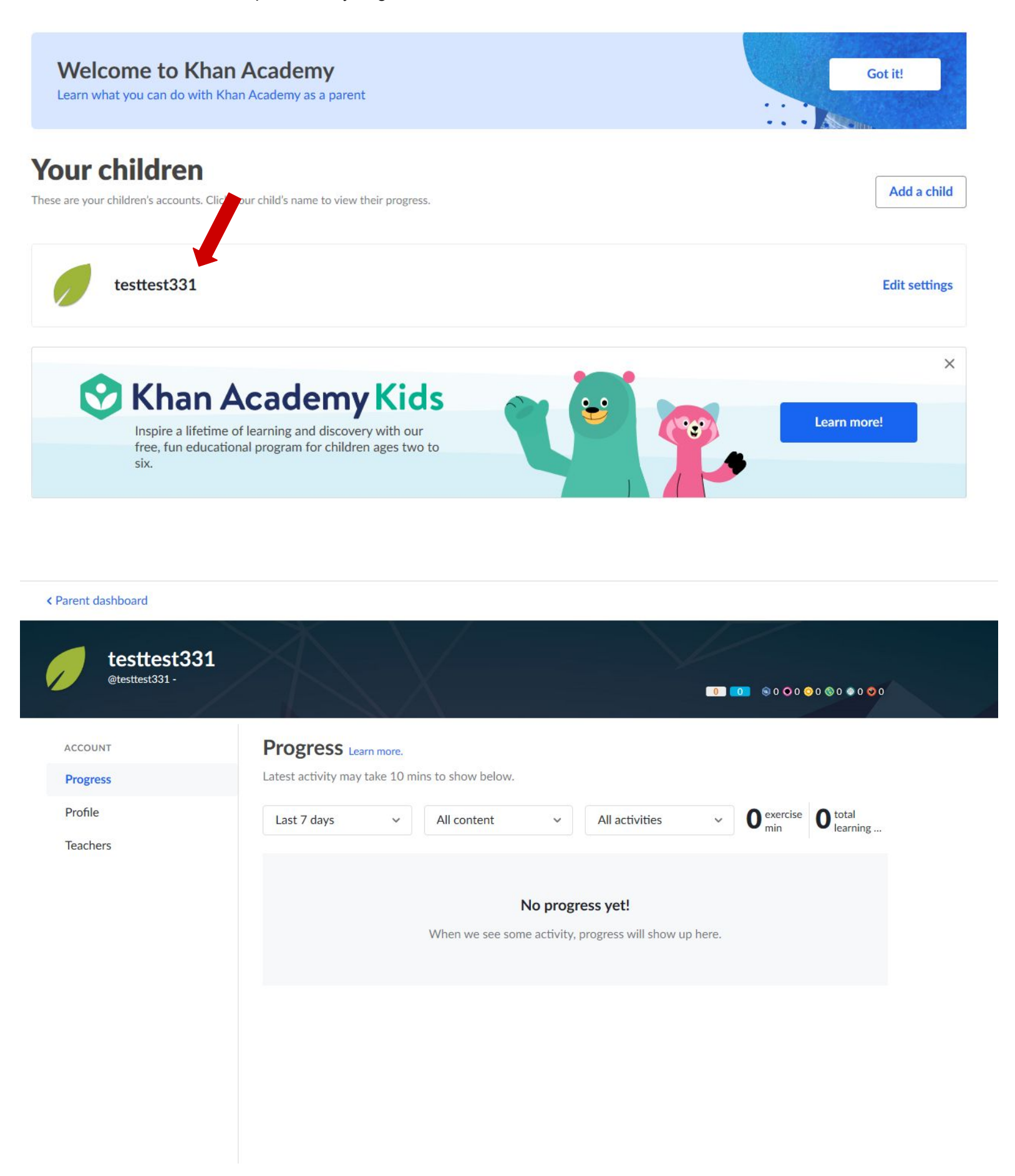